# SEOmap Hreflangs

App Handleiding

1512202101

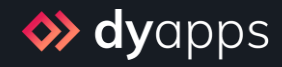

## Inhoud

| Wat doet de app precies?                   | 3 |
|--------------------------------------------|---|
| 1. Installatie & DyApps account            | 4 |
| 2. DyApps Control Panel & shop overzicht   | 5 |
| 3. Dashboard                               | 6 |
| 4. Hoe werken deze sitemaps?               | 8 |
| 5. Opvragen van sitemap urls               | 9 |
| 6. Publiceren van sitemaps1                | 0 |
| 6.1 Publiceren via Google Search Console1  | 0 |
| 6.2 Sitemap urls aan robots.txt toevoegen1 | 0 |

## Wat doet de app precies?

Omdat hreflang tags van grote meerwaarde zijn voor de ranking van uw meertalige webshop zijn deze hreflangs een van de belangrijkste SEO aspecten voor shops die content in meerdere talen aanbieden. Het implementeren van deze hreflang tags in de broncode van de webshop is echter een lastige opgave, en vaak zelfs onmogelijk.

Met de SEOmap Hreflang app wordt geheel automatisch een specifieke sitemap voor uw webshop gegenereerd waarin alle relevante hreflang urls voor uw specifieke webshopdomeinnaam zijn opgenomen. Periodiek wordt de lijst met urls uiteraard ook bijgewerkt zodat uw sitemap altijd up to date is.

Deze sitemap wordt vervolgens door zoekmachines gebruikt om url's van bijvoorbeeld dezelfde producten -maar dan in een andere taal- aan elkaar te kunnen koppelen. Een handige oplossing en zonder moeite ingericht.

## 1. Installatie & DyApps account

Wanneer u via de App Store van uw webshop de SEOmap Hreflangs app installeert wordt u automatisch doorgestuurd naar het installatiescherm van DyApps.

| ↔ Installation - DyApps × +                    |                                                                                                    |   | - |   | × |
|------------------------------------------------|----------------------------------------------------------------------------------------------------|---|---|---|---|
| ← → ♡ ᢙ 🏼 ♦ https://my.dyapps.io/install/light | speed/popups                                                                                                    | 0 | - | 8 |   |
|                                                | <b>≫ dy</b> apps                                                                                                    |   |   |   |   |
|                                                | SalesBoost Popups Installation                                                                                                    |   |   |   |   |
|                                                | App Store                                                                                                    |   |   |   |   |
|                                                | Hi! You're almost finished installing this app                                                                                                    |   |   |   |   |
|                                                | To manage this app you'll need an DyApps account. You can create one by entering your email<br>address and a password below.                                                          |   |   |   |   |
|                                                | Did you install one of our apps in the past, or an app for one of your other shops? Please enter<br>your current credentials so we can connect this shop and app to the same account! |   |   |   |   |
|                                                |                                                                                                    |   |   |   |   |
|                                                | E-Mail Address                                                                                                    |   |   |   |   |
|                                                | Password 🖏                                                                                                    |   |   |   |   |
|                                                | □ I accept the terms & conditions and the data processing agreement Complete installation →                                                                                           |   |   |   |   |
|                                                | © 2020 Dyvelopment                                                                                                    |   |   |   |   |

Om uw app te beheren heeft u een account nodig waarmee u in kunt kunnen loggen in het DyApps Control Panel. Het DyApps Control Panel is uw eigen beheeromgeving voor alle DyApps apps die u installeert. Een soort backoffice, maar dan voor uw DyApps. U kunt dus meerdere apps installeren en beheren vanuit hetzelfde account, en voor meerdere van uw shops.

#### Installeert u voor het eerst een app van DyApps?

Dan maakt u tijdens het installatieproces uw account aan. U kunt naar wens een e-mailadres en wachtwoord invoeren. Hier logt u later mee in.

#### Heeft u eerder een app van DyApps geïnstalleerd?

Voer dan tijdens de installatie uw inloggegevens in. De app verifieert uw inloggegevens en koppelt uw account en shop ook aan deze app. Zo kunt u eenvoudig alle apps vanuit hetzelfde account beheren.

## 2. DyApps Control Panel & shop overzicht

Via <u>https://my.dyapps.io</u> kunt u met uw DyApps account inloggen in het DyApps Control Panel. Vanuit hier beheert u al uw geïnstalleerde apps voor uw webshop.

#### Logt u voor het eerst in?

Wanneer u voor het eerst inlogt komt u terecht op een overzichtspagina van webshops die aan uw DyApps account zijn gekoppeld. Via de knop **Beheer apps** kunt u uw DyApps voor de gewenste webshop beheren. U komt terecht op het Dashboard van de geselecteerde shop

| 🖿 🐟 My shops - DyApps 🛛 🗙                                  | +                                    |                           |                                                 |                                        |                                |               |   |    | -    |     |  |
|------------------------------------------------------------|--------------------------------------|---------------------------|-------------------------------------------------|----------------------------------------|--------------------------------|---------------|---|----|------|-----|--|
| $\leftarrow$ $\rightarrow$ C $\widehat{\mbox{a}}$ https:// | my.dyapps.io                         |                           |                                                 |                                        |                                |               | * | 0  | Θ    |     |  |
| <b>o dy</b> apps                                           |                                      |                           |                                                 |                                        |                                |               |   | Û. | 98 × | 2 - |  |
|                                                            | My shops                             |                           |                                                 |                                        |                                |               |   |    |      |     |  |
|                                                            | <ol> <li>Below you'll fit</li> </ol> | nd an overview of all she | ops connected to your DyApps account.           | To view and manage apps for your shop, | , click the Manage Apps button |               |   |    |      |     |  |
|                                                            | 1359f9e91f                           | 💩 # 68297                 | Electro Store<br>electrostore.webshopapp.com 🖉  |                                        |                                | Manage apps > |   |    |      |     |  |
|                                                            | 82abe3b5b4                           | 🗑 # 78315                 | Dyvelopment Store<br>myawesomeshop.ccvshop.nl 🖉 |                                        |                                | Manage apps > |   |    |      |     |  |
|                                                            |                                      |                           |                                                 |                                        |                                |               |   |    |      |     |  |
|                                                            |                                      |                           |                                                 |                                        |                                |               |   |    |      |     |  |
|                                                            |                                      |                           |                                                 |                                        |                                |               |   |    |      |     |  |
|                                                            |                                      |                           |                                                 |                                        |                                |               |   |    |      |     |  |
|                                                            |                                      |                           |                                                 |                                        |                                |               |   |    |      |     |  |
|                                                            |                                      |                           |                                                 |                                        |                                |               |   |    |      |     |  |
|                                                            |                                      |                           |                                                 |                                        |                                |               |   |    |      |     |  |

## 3. Dashboard

Het dashboard is de centrale plek waar u terecht komt nadat u bent ingelogd met uw DyApps account. Hier vindt u een overzicht van alle geïnstalleerde apps voor uw shop en kunt u uw apps beheren.

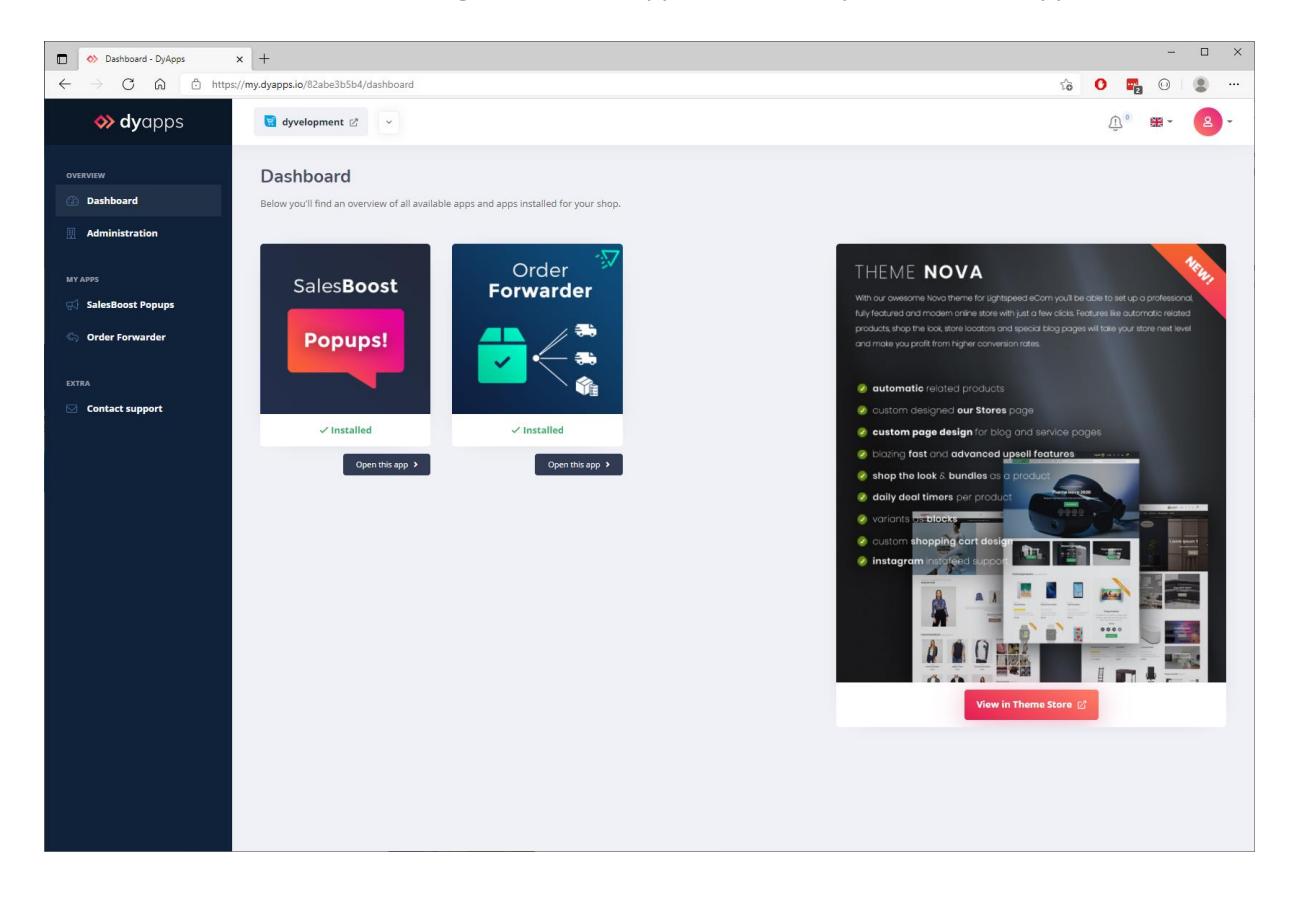

#### 3.1 Uw apps

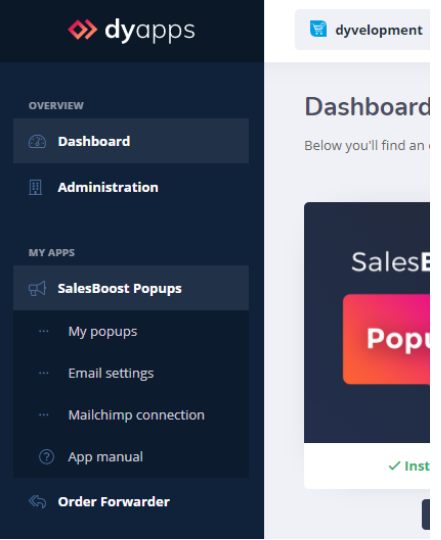

Aan de linkerkant vindt u de navigatiebalk waarmee u apps kunt openen en beheren. Wanneer u de app in het menu openklapt vindt u alle beschikbare opties voor uw app. Uiteraard vindt u hier ook een link terug naar deze handleiding.

#### 3.2 Uw account en webshops

| DS | dyvelopment 🖉 🗸 🗸                                           |                                        |                                                                                                    | <u>ب</u> • ۲۰                                                                  |
|----|-------------------------------------------------------------|----------------------------------------|----------------------------------------------------------------------------------------------------|--------------------------------------------------------------------------------|
|    | Dashboard<br>Below you'll find an overview of all available | apps and apps installed for your shop. |                                                                                                    | info@dyvelopment.com                                                           |
|    | SalasBoost                                                  | Order                                  | THEME NOVA                                                                                                    | <ul> <li>A Notifications</li> <li>⇒ My shops</li> <li>⇒ Logout</li> </ul>      |
| s  | Popups!                                                     | Forwarder                              | With our avvecame Nova theme for Lightspeed 60am you?<br>Nuy featured and modern online store with just a few dicks<br>products (high the look, store loading online) to be pool<br>and make you profit from higher conversion rates | b.<br>. Features like automatic related<br>ges will take your store next level |

Bovenin vindt u de informatie- en navigatiebalk die betrekking heeft op uw account en uw webshop. Links ziet u voor welke webshop u momenteel bent ingelogd en kunt u eenvoudig switchen naar andere shops gekoppeld aan uw account. Via het account-icoon rechts bovenin kunt u uitloggen en de webshop overzichtspagina openen zoals omschreven op pagina 4. Via de **Mijn shops** pagina kunt u een volledig overzicht van alle shops weergeven die aan uw account zijn gekoppeld.

### 4. Hoe werken deze sitemaps?

Om een goed beeld van alle verschillende urls van uw shop te krijgen zullen zoekmachines periodiek de inhoud van de webshop *crawlen* en daarbij onder meer belangrijke html-tags uitlezen die in de broncode van de webshop zijn verwerkt. Zoekmachines gebruiken deze code snippets en tekstinhoud om voor een groot deel de ranking van uw pagina's in de resultaten te bepalen.

Helaas is het niet altijd mogelijk om specifieke of belangrijke SEO snippets in de broncode te verwerken. De hreflang tags zijn daar een goed voorbeeld van. Daarom gebruiken zoekmachines zoals Google ook een andere tool waar u wellicht al eens van hebt gehoord: de **sitemap**.

Een sitemap is een .xml-bestand die een lijst van alle beschikbare urls binnen de webshop bevat. Deze lijst maakt het voor zoekmachines overzichtelijker welke pagina's allemaal geïndexeerd moeten worden, zodat zij niet per ongeluk een pagina overslaan.

Het idee van de sitemap zelf is bijna zo oud als het internet. Maar wat u misschien nog niet wist is dat sitemaps ook een perfecte oplossing zijn om alle hrefleng urls in te verwerken.

Heeft u al één of meerdere sitemaps? Dat is geen probleem. U kunt de extra sitemaps van de deze app gewoon toevoegen via Search Console of robots.txt zoals verderop beschreven.

## 5. Opvragen van sitemap urls

Wanneer u bent ingelogd in DyApps vindt u een overzicht van de gegenereerde sitemaps onder het menu-item **Mijn sitemaps**. Voor uw overzicht zijn de sitemap opgedeeld per type, zodat u nog meer controle heeft over publicatie en beheer.

Heeft u de app zojuist geïnstalleerd maar zijn er nog geen sitemaps zichtbaar? Wacht een paar minuten en probeer het later nog een keer, het kan even duren voordat alle url's van uw shop verwerkt zijn. Nadat de verschillende sitemap urls zichtbaar zijn kunt u deze eenvoudig publiceren zoals verderop beschreven.

| <b> dy</b> apps                                           | Q 🍐 Drobbs Demo 🖒 👻                                                                                           | <u>ښ</u> ، ه- ۲                                                                                                    |
|-----------------------------------------------------------|----------------------------------------------------------------------------------------------------|----------------------------------------------------------------------------------------------------|
| OVERVIEW                                                  | <b>My sitemaps</b><br>Below you'll find the custom sitemaps containing your hreflang urls<br>publishing them. | . Your sitemaps are split up by type to give you even more control on                                                                                                    |
| SalesBoost Popups                                         |                                                                                                    | ⑦ How do I add these sitemaps to my store?                                                                                                    |
| Copy Prevention                                           | https://assets.dyapps.lo/seomap/7abb6a06e1/products.xml                                                       | <ol> <li>Google Search Console</li> <li>You can submit your custom sitemaps through the Google Search Console, so</li> <li>Google will know where to find them. For more information on how to submit your</li> </ol>                                                                                                    |
| <ul> <li>SEOmap hreflangs</li> <li>My sitemaps</li> </ul> |                                                                                                    | sitemaps through Search Console, please see Google's help center:<br>https://support.google.com/webmasters/answer/7451001                                                                                                    |
| <ul> <li>App manual</li> <li>EXTRA</li> </ul>             | https://assets.dyapps.io/seomap/7abb6a06e1/categories.xml Updated at 16.12.1133 42.ttems                      | <ol> <li>Add sitemaps to robots.txt file</li> <li>The robots.txt file in your Lightspeed eCom store can be found under Backoffice</li> <li>Settings &gt; Web Extra's. Here you can simply add the lines for the sitemaps</li> <li>The singlet a Theorem additional lines build are being with the three sitemaps</li> </ol> |
| Contact support                                           | TEXTPAGES  https://assets.dyapps.io/seomap/7abb6a06e1/textpages.xml  Updated at 1412 1133 21 temp             | you u me to inclue, i mose additional mines should simply look me this. Sitemap: <my_sitemap_url>iproducts.xml Sitemap: <my_sitemap_url>categories.xml Sitemap: <my_sitemap_url>textpages.xml</my_sitemap_url></my_sitemap_url></my_sitemap_url>                                                                            |
|                                                           |                                                                                                    | You can use either one, or both methods, to let Google know about your<br>hreflang's. Please note that it may take some time before Google will update<br>it's indexe. If you have any questions about this process, feel free to contact<br>your marketing agency.                                                         |
|                                                           |                                                                                                    |                                                                                                    |

Sitemaps worden uiteraard periodiek bijgewerkt en voorzien van nieuwste data. Houd er rekening mee dat het tot 24 uur kan duren voordat uw laatste wijzigingen zichtbaar worden in de sitemaps.

## 6. Publiceren van sitemaps

Om zoekmachines op de hoogte te brengen van uw hreflang tags dienen de sitemaps op twee manieren gepubliceerd te worden.

Houd er rekening mee dat het enige tijd kan duren voordat zoekmachines hun resultaten en indexering bijwerken. Voor vragen over dit proces kunt u uiteraard contact opnemen met uw marketingbureau.

#### 6.1 Sitemaps aanmelden bij Google

De app meldt uw sitemaps automatisch aan bij Google zonder dat u hier iets voor hoeft te doen. Op deze manier is Google sneller op de hoogte van uw nieuwe sitemaps en zullen de pagina's sneller gecrawled worden.

#### 6.2 Sitemap urls aan robots.txt toevoegen

| ROBOTS.TXT<br>You can use the Robots.txt file to<br>prevent certain pages of your online<br>store from being indexed and displayed<br>in search results. | Status                     | () × |
|----------------------------------------------------------------------------------------------------|----------------------------|------|
|                                                                                                    | Robot:<br>Your robots text |      |

Het bestand robots.txt van uw shop wordt door zoekmachines gebruikt om specifieke crawlinginformatie (zoals de locatie van verschillende sitemaps) op te vragen. In uw Lightspeed eCom shop kan het robots.txt bestand teruggevonden worden onder **Backoffice** > **Instellingen** > **Web Extra's**. Onderaan kunt u simpelweg de regels toevoegen voor de sitemaps die u wil activeren. Deze extra tekstregels zouden er ongeveer zo uit zien; de url verandert u uiteraard met uw eigen sitemap url.

Sitemap: https://assets.dyapps.io/seomap/e54hc5gr4u/products.xml Sitemap: https://assets.dyapps.io/seomap/e54hc5gr4u/categories.xml Sitemap: https://assets.dyapps.io/seomap/e54hc5gr4u/textpages.xml

Vergeet tot slot niet om de status op *actief* te zetten en de wijzigingen op te slaan.